## ЦИЕРА брокер

# Инструкция по установке платформы QUIK на операционную систему семейства MS Windows

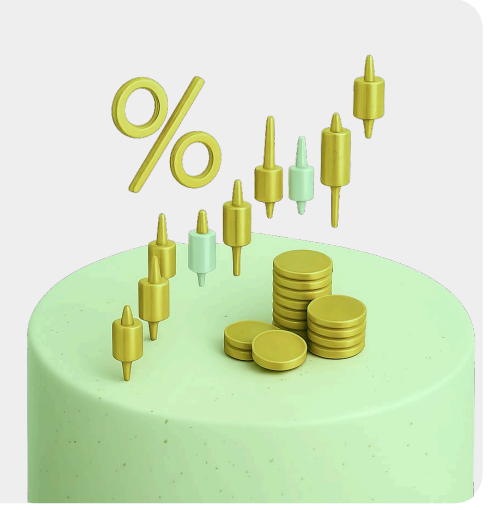

#### ОСНОВНЫЕ СИСТЕМНЫЕ ТРЕБОВАНИЯ К ПК:

операционная система Windows 10 и новее, разрядность процессора - 64х.

#### (1) Загрузка дистрибутива терминала QUIK

Загрузить дистрибутив терминала QUIK Вы можете со страницы нашего сайта:

#### https://cifra-broker.ru/services/broker/#quik

Загрузить дистрибутив терминала QUIK Вы можете со страницы нашего сайта:

#### https://cifra-broker.ru/services/broker/#quik)

(2) Если путь к программе для Вас не имеет значения, то после выбора языка установки программы мы рекомендуем оставить путь установки по умолчанию. Ознакомившись с информацией, нажимаем кнопку "Далее".

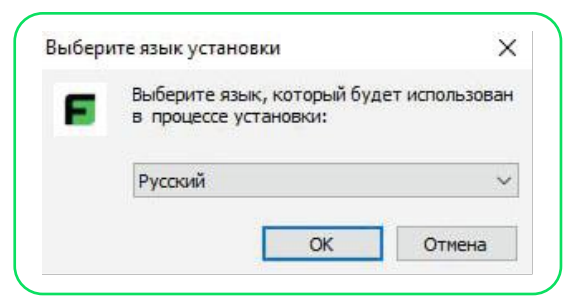

| ыбор папки установки                                                       |           |          |   |
|----------------------------------------------------------------------------|-----------|----------|---|
| В какую папку вы хотите установить QUIK CifraBroker?                       |           |          |   |
| Программа установит QUIK CifraBroker в следующую                           | o nanky.  |          |   |
| Нажмите «Далее», чтобы продолжить. Если вы хотите выбр<br>нажмите «Обзор». | ать другу | ю папку, |   |
| C:\CifraBroker QUIK                                                        |           | Обзор    | 1 |
|                                                                            |           |          |   |
|                                                                            |           |          |   |
|                                                                            |           |          |   |
|                                                                            |           |          |   |
| Требуется как минимум 88,4 Мб свободного дискового прост                   | ранства.  |          |   |

3 По завершении установки программы Вы увидите окно с сообщением об успешной установке программы. Нажимаем кнопку "Завершить".

|      | Завершение Мастера установки<br>QUIK CifraBroker                                                                             |
|------|----------------------------------------------------------------------------------------------------|
|      | Программа QUIK CifraBroker установлена на ваш<br>компьютер. Приложение можно запустить с помощью<br>соответствующего значка. |
|      | Нажмите «Завершить», чтобы выйти из программы<br>установки.                                                                  |
|      | 🗹 Запустить QUIK CifraBroker                                                                                                 |
|      |                                                                                                    |
|      |                                                                                                    |
| 1 10 |                                                                                                    |

#### (4) Получение логина и временного пароля для авторизации в терминале QUIK.

Вам необходимо зайти в личный кабинет на сайте TRADERNET.RU и нажать в верхней панели меню на кнопку "Кабинет", после чего в левой панели меню в разделе **"Настройки счета"** Вы увидите кнопку "Подключить QUIK". Далее нажимаете на кнопку **"Подтвердить - отправить поручение".** 

В течение 10-15 секунд Вы получите push-уведомление от приложения брокера на Ваше мобильное устройство или смс-уведомление с логином и временным паролем. Эти данные понадобятся Вам для входа в терминал QUIK на своем ПК и дальнейшей смены пароля на постоянный.

(5) Вам необходимо войти в установленную программу терминала QUIK на своем ПК. При появлении окна "Вход в систему" Вам необходимо ввести полученные имя пользователя (логин) и временный пароль и нажать на кнопку "Войти в систему".

После первого входа система потребует сменить временный пароль на постоянный, Вам необходимо нажать на кнопку "**OK**" и ввести текущий временный пароль и новый постоянный пароль и подтвердить это действие, нажав на кнопку "**Изменить**".

| Соединение           |              |   |
|----------------------|--------------|---|
| CB [quik.cifra-broke | er.ru:15100] | ~ |
| Имя пользователя     | 1            |   |
| имя пользовател      | я            |   |
| Запомнить            |              |   |
| Пароль               |              |   |
| пароль               | ru 💿         |   |
|                      |              |   |

### ПРИ УСПЕШНОМ ВВОДЕ ДАННЫХ СИСТЕМА УВЕДОМИТ, ЧТО ПАРОЛЬ УСПЕШНО ИЗМЕНЕН.

После успешной смены пароля системой будет запрошен PIN-код, который придет Вам в pushуведомлении от приложения брокера на Вашем мобильном устройстве или в смс-уведомлении. Данный PIN-код необходимо ввести в окне двухфакторной аутентификации.

| Введите паро<br>брокер: | оль доступа (I | PIN), который | Вам пред <mark>остави</mark> л |
|-------------------------|----------------|---------------|--------------------------------|
| Введите PIN:            |                | 1             |                                |
|                         | Ввод           | Отмена        |                                |

На этом первый запуск терминала QUIK успешно завершен.